## varian

IF YOU ARE LOOKING FOR INFORMATION ON HOW TO REGISTER FOR A COURSE, PLEASE REVIEW THIS SHORT VIDEO: https://performancemanager4.successfactors.com/doc/custom/Varian/How To Register for a Course.swf

### How to request a MyVarian and Learning Management Account

#### **STEP 1**

Go to <u>www.myvarian.com</u> to request an account. If you already have a MyVarian account, enter your email and password and click 'Log In' and go to Step 4

### **Step 2**

On the MyVarian home page, under the 'Log In' button, click 'Create One>'.

| 🚱 English   English   C Varian.com                                                                                                    | Contact Us Home                                                     |
|----------------------------------------------------------------------------------------------------|---------------------------------------------------------------------|
| <b>NVVALIAN</b> Documentation Training Events Resources                                                                                                    |                                                                     |
| Welcome to MyVarian!<br>Welvoin cutomer support community is a reliable knowledge center providing online<br>support and up-to-date product, education and marketing information to Varian Medical<br>Systems actioners around the world.<br>Most recently, MyVarian was redesigned and is now mabile-friendly. Our desire is that these<br>changes, and those planned, provide you with a great user experience!<br>Varian welcomes you to take advantage of all MyVarian has to affer. | Enal<br>Pessered<br>LOC N<br>Registrate Descent<br>Click Create One |
| DOCUMENTATION<br>Equips Voltan's complete<br>documentation Brany. Support cases and submit Find None respond cases and submit<br>product ideas.                                                                                                    | a and register                                                      |

### **STEP 3**

Enter your details in the form provided:

| ly Profile            |                                  |                     |              |                                            |            |
|-----------------------|----------------------------------|---------------------|--------------|--------------------------------------------|------------|
| ersonal Informatior   | 1                                |                     | $\sim$       |                                            |            |
| Salutation*           | First Name*                      | Last Name*          | -            | Be sure to Scroll dow<br>complete the form | n to<br>n. |
|                       | Local Language Full Name (if app | licable)            |              |                                            |            |
| Title*                | ]                                |                     |              |                                            |            |
| Professional Role*    | ~                                | Specialty*          |              |                                            |            |
| Email (institution/co | mpany related email address)*    | Preferred Language* |              |                                            |            |
| Telephone*            | Fax                              |                     |              |                                            |            |
| Manager*              | Manager E                        | mail*               | $\checkmark$ |                                            |            |
| L                     |                                  | SUBMIT CANCEL       |              |                                            |            |

# varian

| My Profile  Request Learning Management System (LMS) Account  Select ONLY if you plan to attend a Varian classroom or online course within the next ó months.  Institution / Company, Information | ^   | If you will be registering for an<br>Education Class, be sure to click<br>the button to request a Learning<br>Management System Account. |
|----------------------------------------------------------------------------------------------------|-----|----------------------------------------------------------------------------------------------------|
| Relationship to Varian          V         Institution/Company Name*                                                                                                    |     |                                                                                                    |
| Address* City* State / Province*                                                                                                    | •   | Ensure you provide your<br><i>company</i> name and address.<br>Not your personal address.                                                |
| Zip/Postal Code* Country*                                                                                                    | ~   |                                                                                                    |
| SUBMIT CANCEL                                                                                                    |     |                                                                                                    |
| САРТСНА                                                                                                    | . 1 |                                                                                                    |
| Please enter black characters only.<br>N9jtkF RESE                                                                                                    |     | Enter the Captcha characters as<br>provided during your registration                                                                     |

Your request has now been submitted. Please allow for 2 business days to receive your active account confirmation.

#### $S{\rm TEP}\,4$

If you already have a MyVarian account, login to your account on <u>www.myvarian.com</u>.

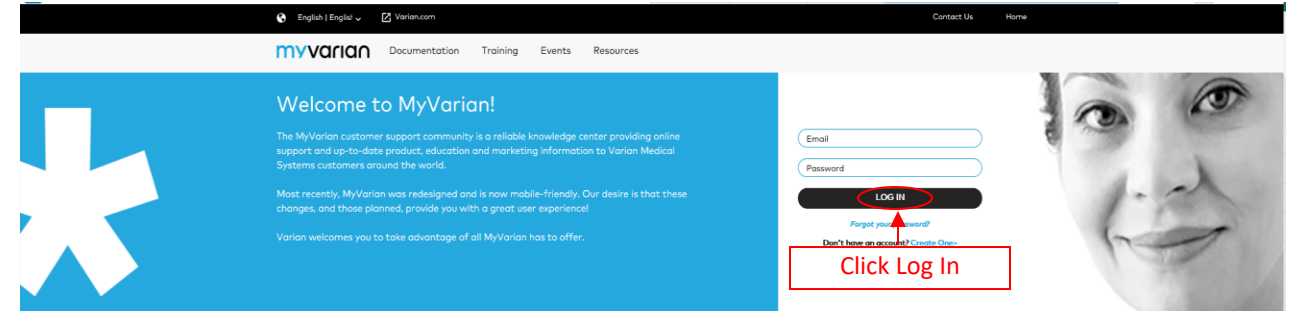

### varian

#### **STEP 5**

Click on 'My Account' on the top navigation bar and then select 'LMS Account'

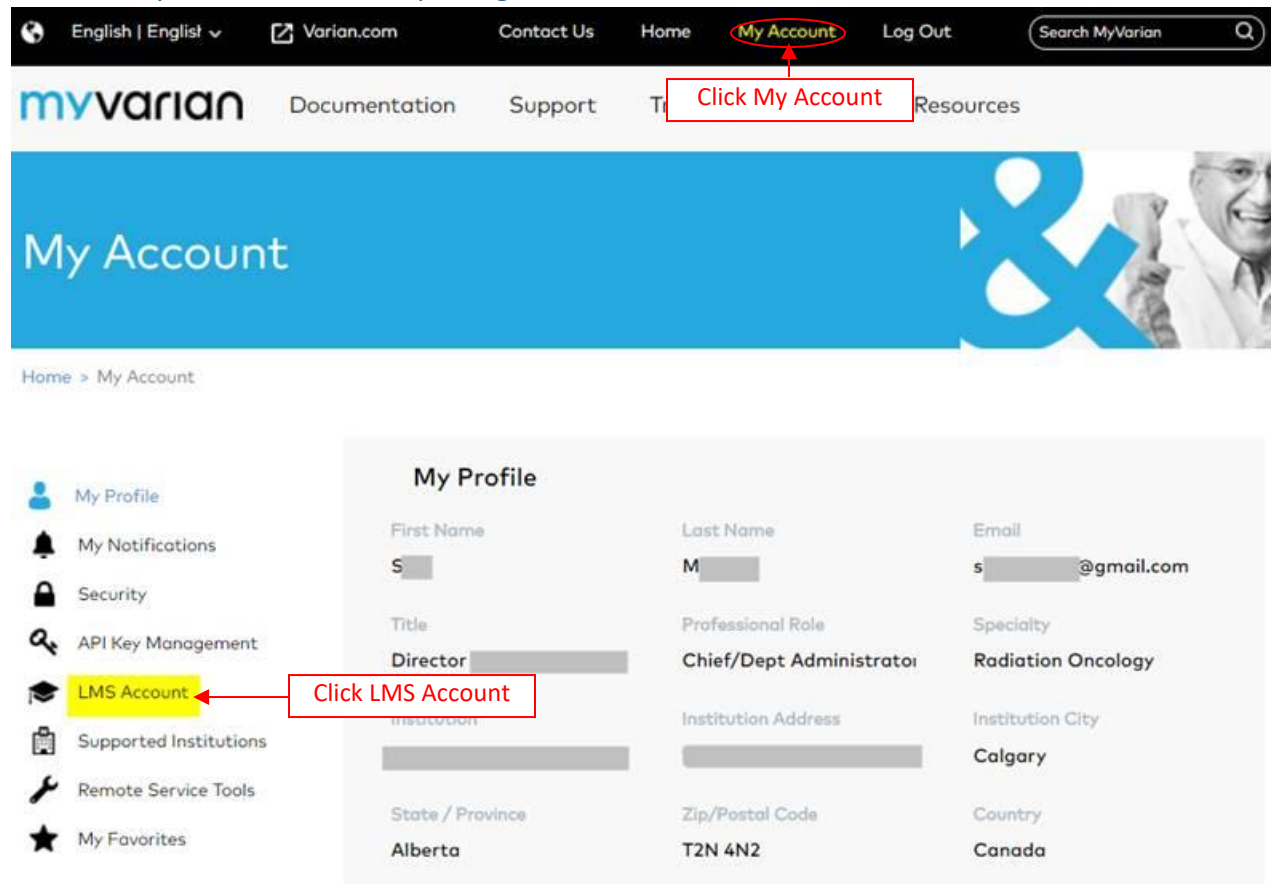

### STEP 6

Click 'Register' and your account should be activated within 24-48 business hours.

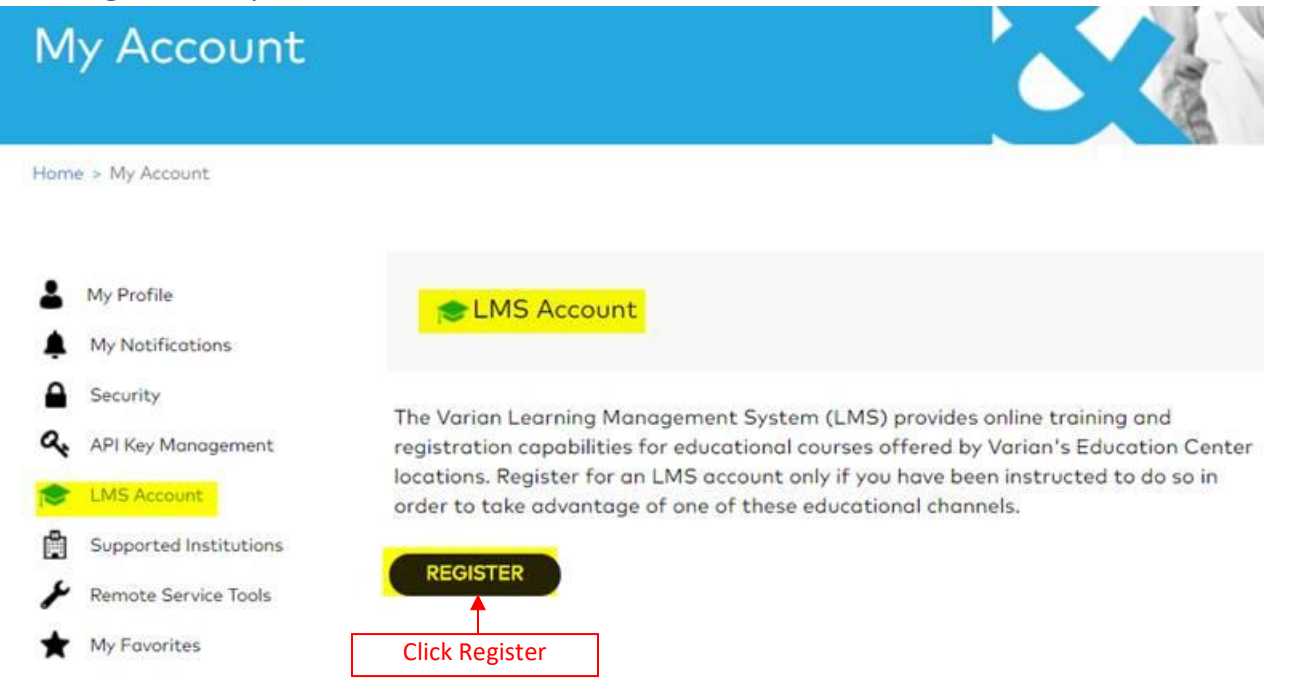